## 外国製造業者認定区分【追加・変更】申請の作成例

## C61/C62医薬品/医薬部外品 外国製造業者認定区分 【追加・変更】申請書

本作成例は、医薬品医療機器等法対応医薬品等電子申請ソフト(FD申請ソフト)で 作成した申請書の提出を前提に、その入力方法や申請時に必要な書類などの説明を します。

> 医薬品等外国製造業者の認定・登録申請について(医薬品、医薬部外品) https://www.pmda.go.jp/review-services/drug-reviews/foreign-mfr/0009.html

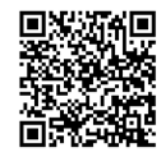

# 申請ソフトの起動

| <ul> <li>※ 申請書作成</li> <li>ファイル(E) 編集(E) スタイル(S) 表示(D) ウィンドウ(W)</li> <li>申請書の新規(作成(U)</li> <li>申請書のオープン(Q)</li> <li>申請書のオープン(Q)</li> </ul>                                                                                                    | 申請ソフトを起動して<br>「ファイル」→「申請書の新規作成」を選択                                                               |
|----------------------------------------------------------------------------------------------------|--------------------------------------------------------------------------------------------------|
| 中語者の新規保存( <u>A</u> )<br>提出用申請データ出力(E)<br>提出済み申請データ取り込み( <sup>A</sup> )<br>電話データの移行(現在の申請 新たに作成する申請様式の選択<br>申請データの移行(現在の申請 新たに作成する申請様式の選択<br>単述様式一覧<br><u> 低の印刷(P)</u><br><u> 低の印刷(P)</u><br><u> 低の</u> (P)<br><u> 低の</u> (P)<br><u> </u> <u> </u> <u> </u> <u> </u> <u> </u> <u> </u> <u> </u> <u> </u> <u> </u> <u></u> | 様式から医薬品は「C61」、医薬部外品 は<br>「C62」を選択し、「了解」をクリック<br>「 <b>変更</b> 」と「 <b>追加</b> 」で間違いやすいので、<br>ご注意ください |
| アプリケーションの実行(止)       002: [医楽部外品)/目製造業者登録申請書         002: [国楽部外品)/日製造業者認定申請書         002: [国楽部外品)/日製造業者認定申請書         002: [国楽部外品)/日製造業者認定申請書         011: [国楽品)/日製造業者認定更新申請書         011: [国楽品)/日製造業者認定更新申請書         011: [国楽品)/日製造業者認定更新申請書         012: [国楽品)/日製造業者認定更新申請書         012: [国楽品)/日製造業者認定更新申請書         012: [国楽品)/日製造業者認定更新申請書         012: [国楽品)/日製造業者認定更新申請書         012: [国楽品)/日製造業者認定更新申請書         012: [国楽品)/日製造業者認定更新申請書         012: [国楽品)/日製造業者認定更新申請書         012: [国楽品)/日製造業者認定更新申請書         012: [国楽品)/日製造業者(国楽品)/日製造業者(国楽品)/日製造業者)         012: [国家正書換え文付申請書(国楽品)/日製造業者)         021: [国家正書換え文付申請書(国楽品)/日製造業者)         022: [12]: [12]:                                                                                                    | ▼                                                                                                |
| 選択した申請様式<br>C01:(医薬品)外国製造業者認定申請書                                                                                                    |                                                                                                  |
| 様式番号での一覧絞込み       繁用様式         申諸様式一覧の絞込み設定       様式区分(1) 外国製造業認定関係/医部)外国製造業登録関係          様式区分(2) 全様式区分          医薬品/医薬部外品/化粧品等の絞込み          「医薬品」       医薬部外品         ①医療機器       体外診断用医薬品                                                                                                    | 式の設定       参考:         常時使用する様式は「繁用様式の設定」にて選択しておくと検索が容易です         7 解         キャンセル              |

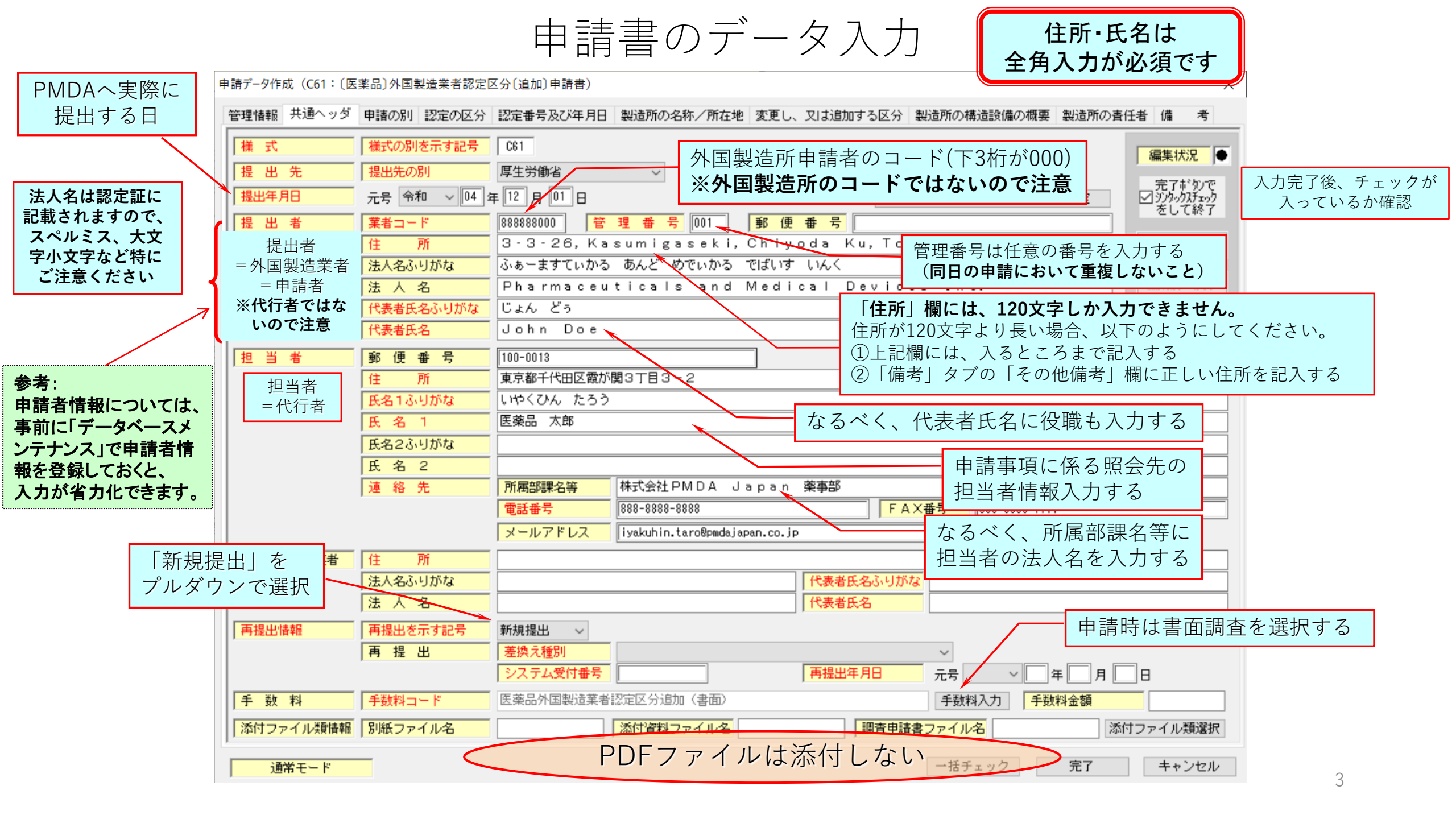

| 申請データ作 | ₹成(C61:〔医                       | 薬品)外国                  | 製造業者認定    | [区分〔追加〕申請書]                          | )        |                 |      |          |             |        |     | ×                                                                                                    |
|--------|---------------------------------|------------------------|-----------|--------------------------------------|----------|-----------------|------|----------|-------------|--------|-----|----------------------------------------------------------------------------------------------------|
| 管理情報   | 共通ヘッダ                           | 申請の別                   | 認定の区分     | 認定番号及び年                              | 月日       | 製造所の名称/所在地      | 変更し、 | 又は追加する区分 | 製造所の構造設備の概要 | 製造所の責任 | 者 備 | 考                                                                                                    |
|        | 医薬品、医薬       追加、変更の       こが希望ろ | 部外品<br>別<br>する申請<br>選択 | 「内容(通している | <b>医薬品</b><br>追加<br>追加または変<br>様式が間違っ | 更)<br>って | になっていない<br>おります | ·場合、 |          |             |        |     | <b>況</b><br>-<br>-<br>の<br>の<br>の<br>の<br>ア<br>-<br>、<br>の<br>が<br>び<br>の<br>の<br>で<br>の<br>の<br>で<br>の<br>の<br>で<br>の<br>の<br>で<br>の<br>の<br>で<br>の<br>の<br>て<br>の<br>の<br>の<br>の<br>の<br>の<br>の<br>の<br>の<br>の<br>の<br>の<br>の |
| ì      | 観光モード                           | _                      |           |                                      |          |                 |      |          | →括チェック      | 完了     | ++  | ンセル                                                                                                    |

| 睛データ作 | 『成(C61:〔医                 | 薬品)外国製 | 2造業者認定 | ⊠分〔追加〕申請書) |            | _            |             |         | ×                             |                    |
|-------|---------------------------|--------|--------|------------|------------|--------------|-------------|---------|-------------------------------|--------------------|
| 管理情報  | 共通ヘッダ                     | 申請の別   | 認定の区分  | 認定番号及び年月日  | 製造所の名称/所在地 | 変更し、又は追加する区分 | 製造所の構造設備の概要 | 製造所の責任者 | 備考                            |                    |
| [     | 認定の区分                     | 医薬品    | 一般     | ~          | 繰返し        |              |             | 「編      |                               | 7 中宁了谷 壬 - ッ       |
| ſ     | 001:医薬品                   | ·般     |        |            |            |              |             |         | モノー・タリビ<br>ンタックスチェック<br>そして終了 | 入力元」後、デェック入っているか確認 |
|       |                           |        |        |            |            |              |             |         | チェック                          |                    |
|       |                           | 認定     | 区分は、   | 手元の認定書言    | 己載の区分です    |              |             | 編集      | 兼前に戻す                         |                    |
|       |                           |        |        |            |            |              |             |         |                               |                    |
|       |                           |        |        |            |            |              |             |         |                               |                    |
|       |                           |        |        |            |            |              |             |         |                               |                    |
|       |                           |        |        |            |            |              |             |         |                               |                    |
|       |                           |        |        |            |            |              |             |         |                               |                    |
|       |                           |        |        |            |            |              |             |         |                               |                    |
|       |                           |        |        |            |            |              |             |         |                               |                    |
|       |                           |        |        |            |            |              |             |         |                               |                    |
|       |                           |        |        |            |            |              |             |         |                               |                    |
|       |                           |        |        |            |            |              |             |         |                               |                    |
|       |                           |        |        |            |            |              |             |         |                               |                    |
|       |                           |        |        |            |            |              |             |         |                               |                    |
|       |                           |        |        |            |            |              |             |         |                               |                    |
| 1     | 5.044 <del>- 1</del> . 10 | _      |        |            |            |              | ードチェック      | 空7      | + - ) +2 11.                  |                    |
| 逓     | きやチート                     |        |        |            |            |              | 187192      | 761     | +7700                         | 6                  |

#### 申請デ-タ作成(C61: (医薬品)外国製造業者認定区分(追加)申請書)

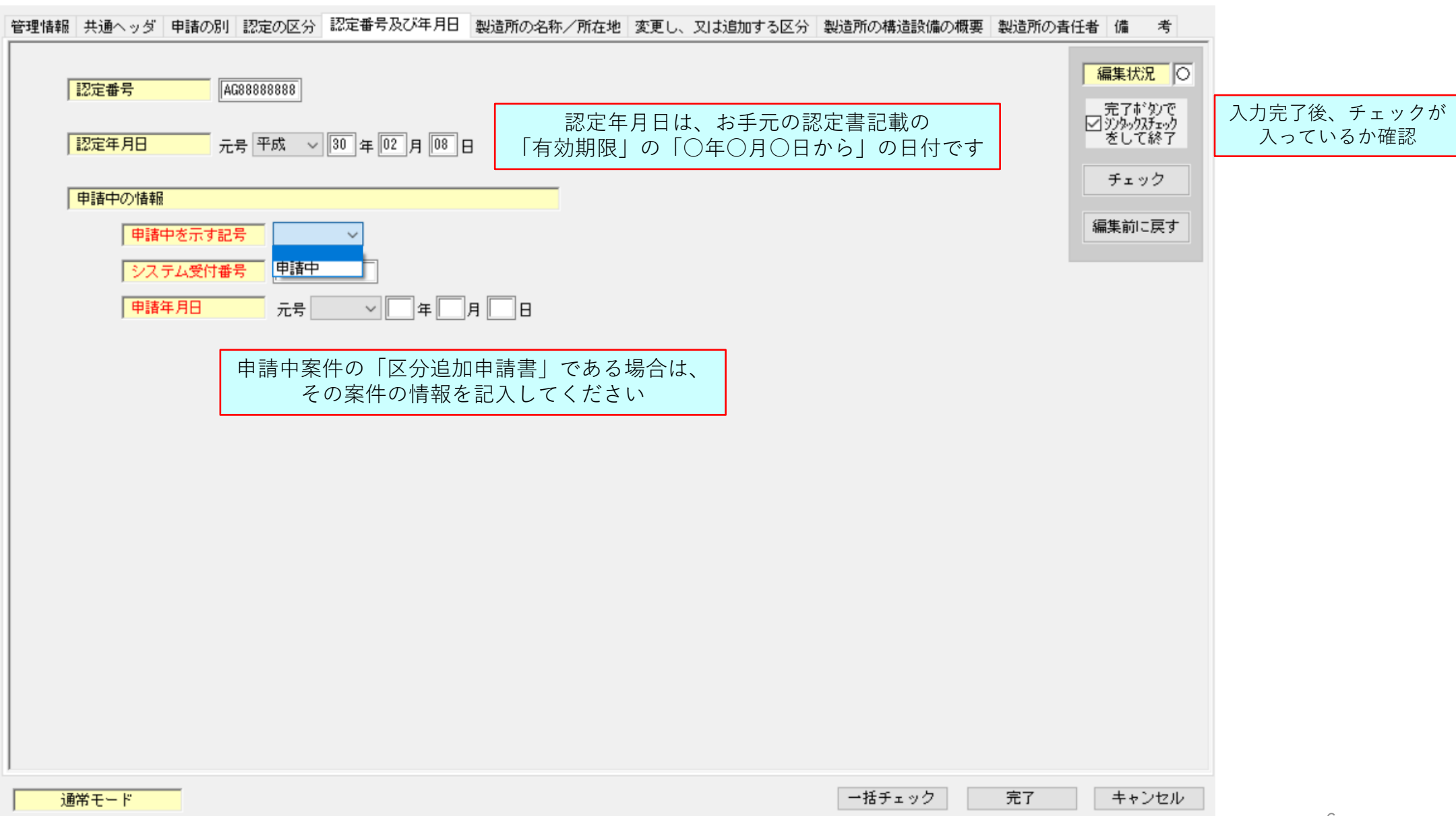

Х

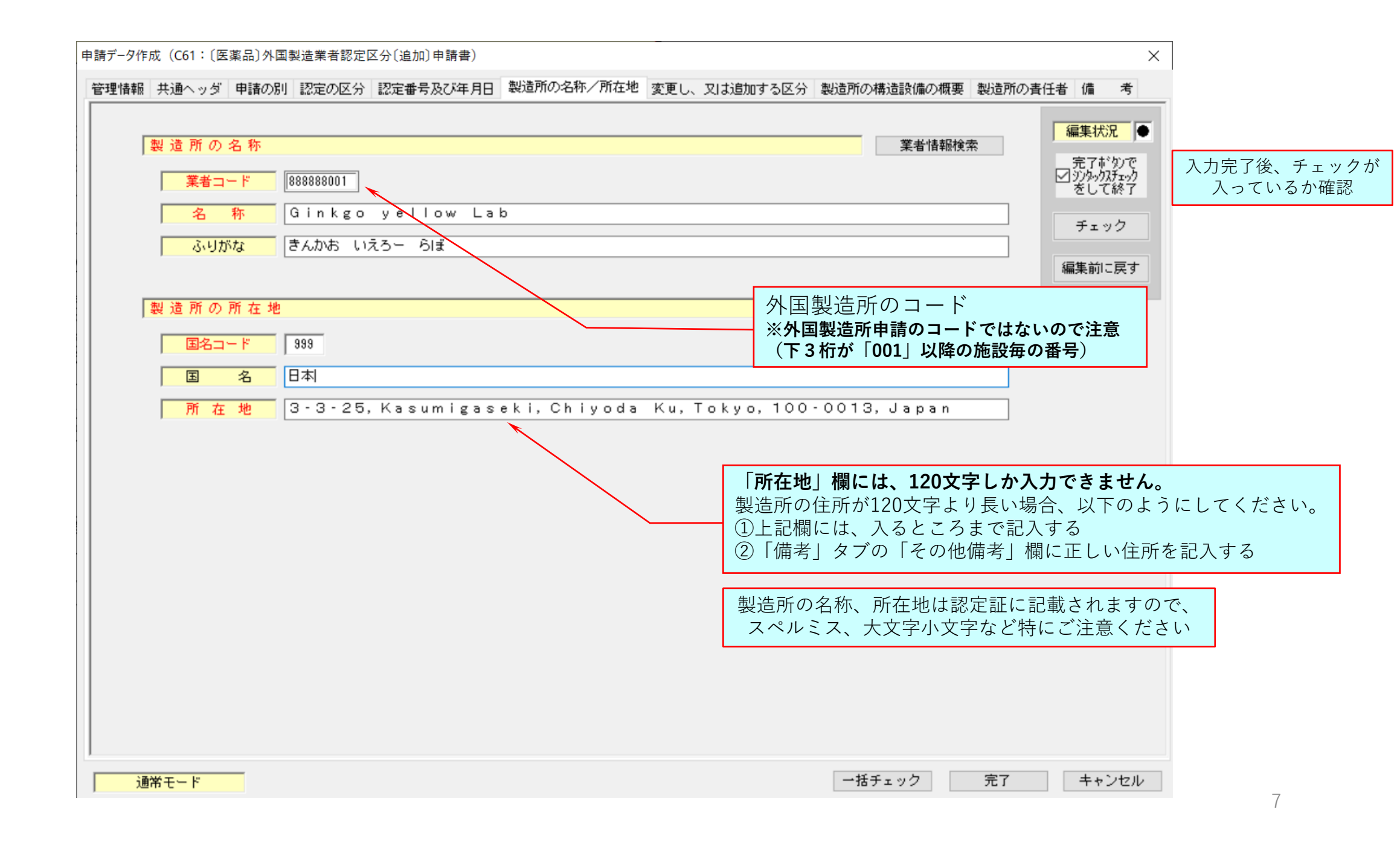

| 申請データ作成 (C61: 〔医薬品〕外国製造業者認定区分〔追加〕申請書)                                                                                                    | ×                   |                        |
|----------------------------------------------------------------------------------------------------|---------------------|------------------------|
| 管理情報 共通ヘッダ 申請の別 認定の区分 認定番号及び年月日 製造所の名称/所在地 変更し、又は追加する区分 製造所の構造設備の概要 製造所の書作                                                                                                    | 〔者 備 考              |                        |
| ● 単植総則 認定の区分 認定参考及び年月日 製造所の条件/所在地 変更し、又は追加する区分 製造所の構造設備の構要 製造所の構造設備の構要 製造所の構造設備の構成の構成。 | <ul> <li></li></ul> | 入力完了後、チェック<br>入っているか確認 |
|                                                                                                    |                     |                        |
|                                                                                                    |                     |                        |
| 通常モード 一括チェック 完了                                                                                                    | キャンセル               |                        |
|                                                                                                    |                     | 8                      |

|         | ヤ明/ /IF/A (CII・(   本田) / 作問衣 / 本日心 / 文利 中明百 /                                              | /\                              |
|---------|--------------------------------------------------------------------------------------------|---------------------------------|
|         | 繰返し操作<br>                                                                                  | 要 製造所の責任者 薬事に責任を有する役員 申請者の欠? ・・ |
| 「繰返し」の画 | 面<br>繰返し状況一覧<br>繰返し項目数 1                                                                   | 編集状況●                           |
|         | 001:[既] 医薬品 一般                                                                             | 完了#*タンで<br>ジンタックスチェック<br>をして終了  |
|         | 項目追加の指定                                                                                    | × ック                            |
|         | 選択位署(                                                                                      | 項目を追加する条件の指定                    |
|         | □選択位                                                                                       | 置以下の内容及び構造を複製で追加                |
|         |                                                                                            | 了解中止                            |
|         | 選択状況 1番目を選択中 <u>追加</u> 削除                                                                  |                                 |
|         | <ul> <li>一括ソート操作</li> <li>□逆順ソート</li> <li>□大文字小文字の区別なし</li> <li>□ 選択のキーによるソート実行</li> </ul> |                                 |
|         | 設定 キャンセル                                                                                   |                                 |
|         |                                                                                            |                                 |
|         |                                                                                            |                                 |

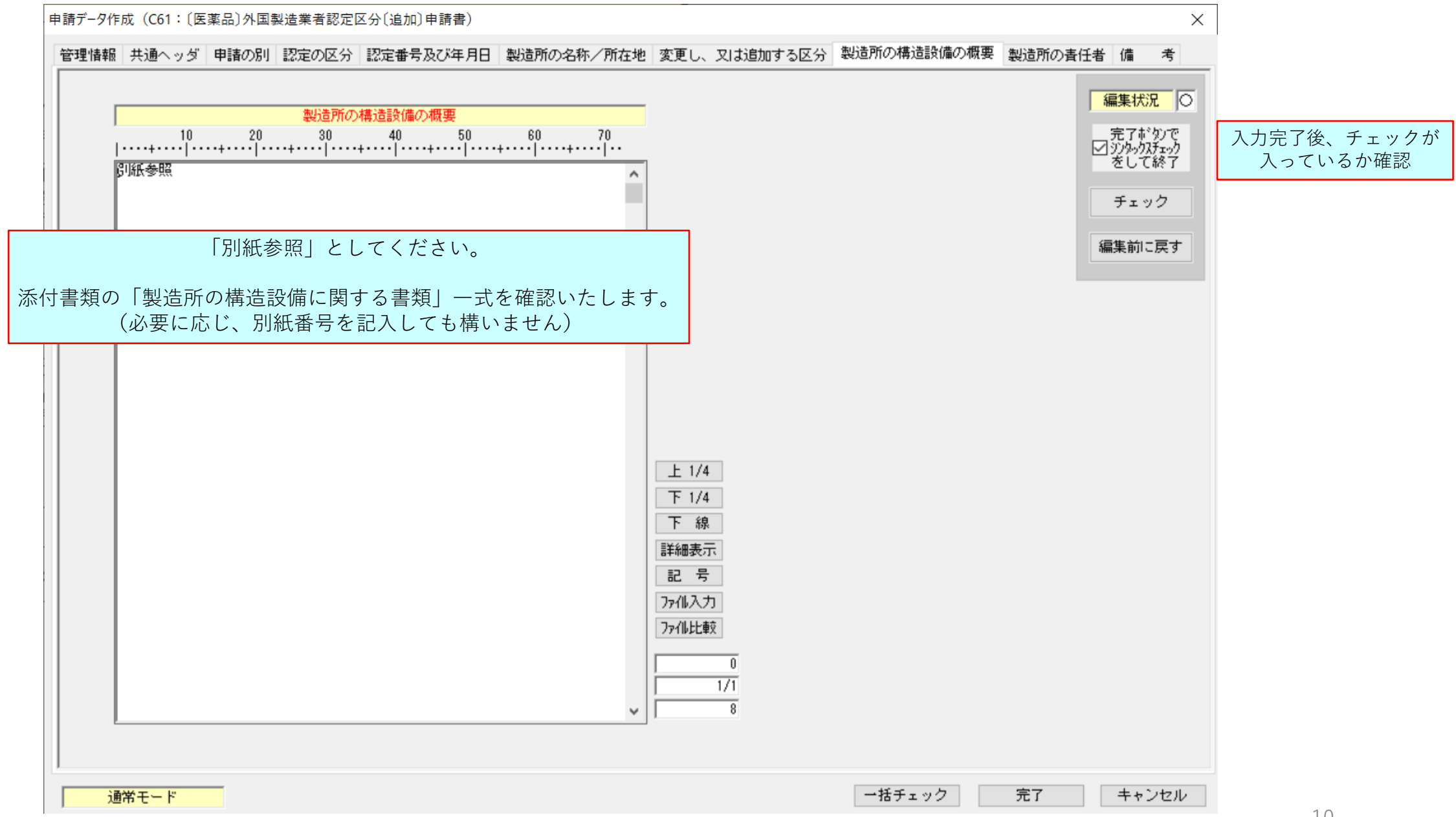

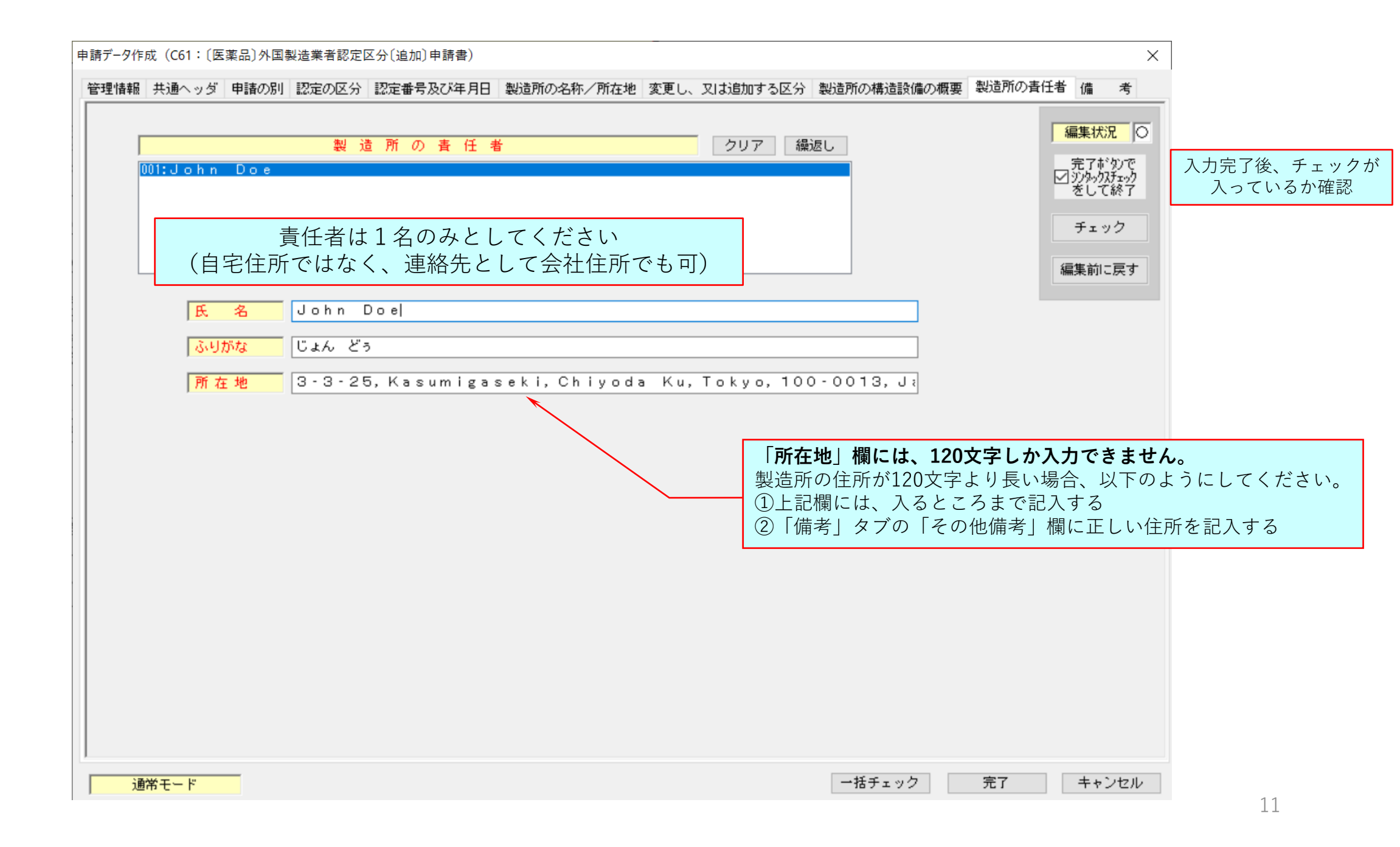

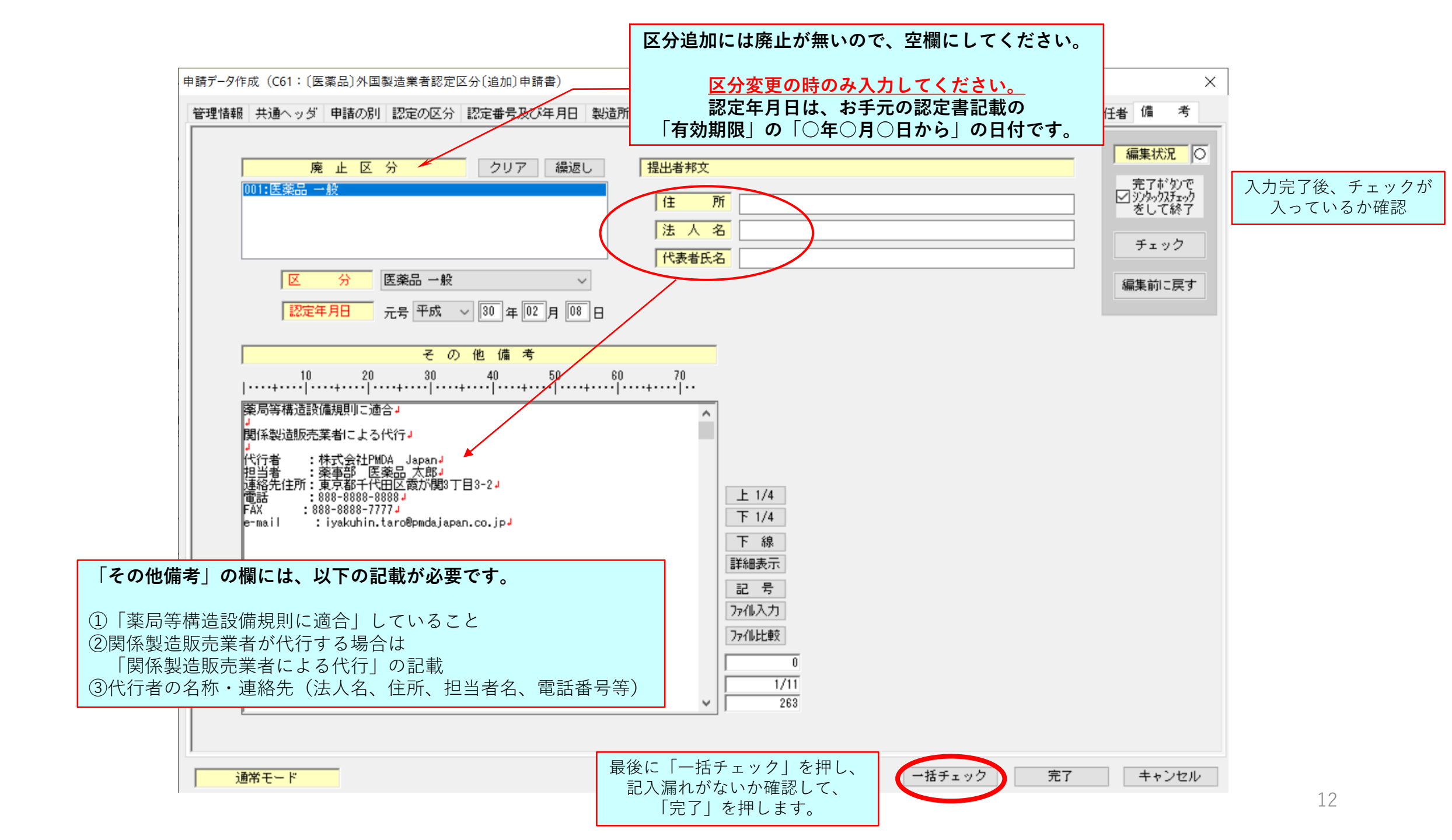

## 申請書の鑑の印刷手順(全申請書共通)

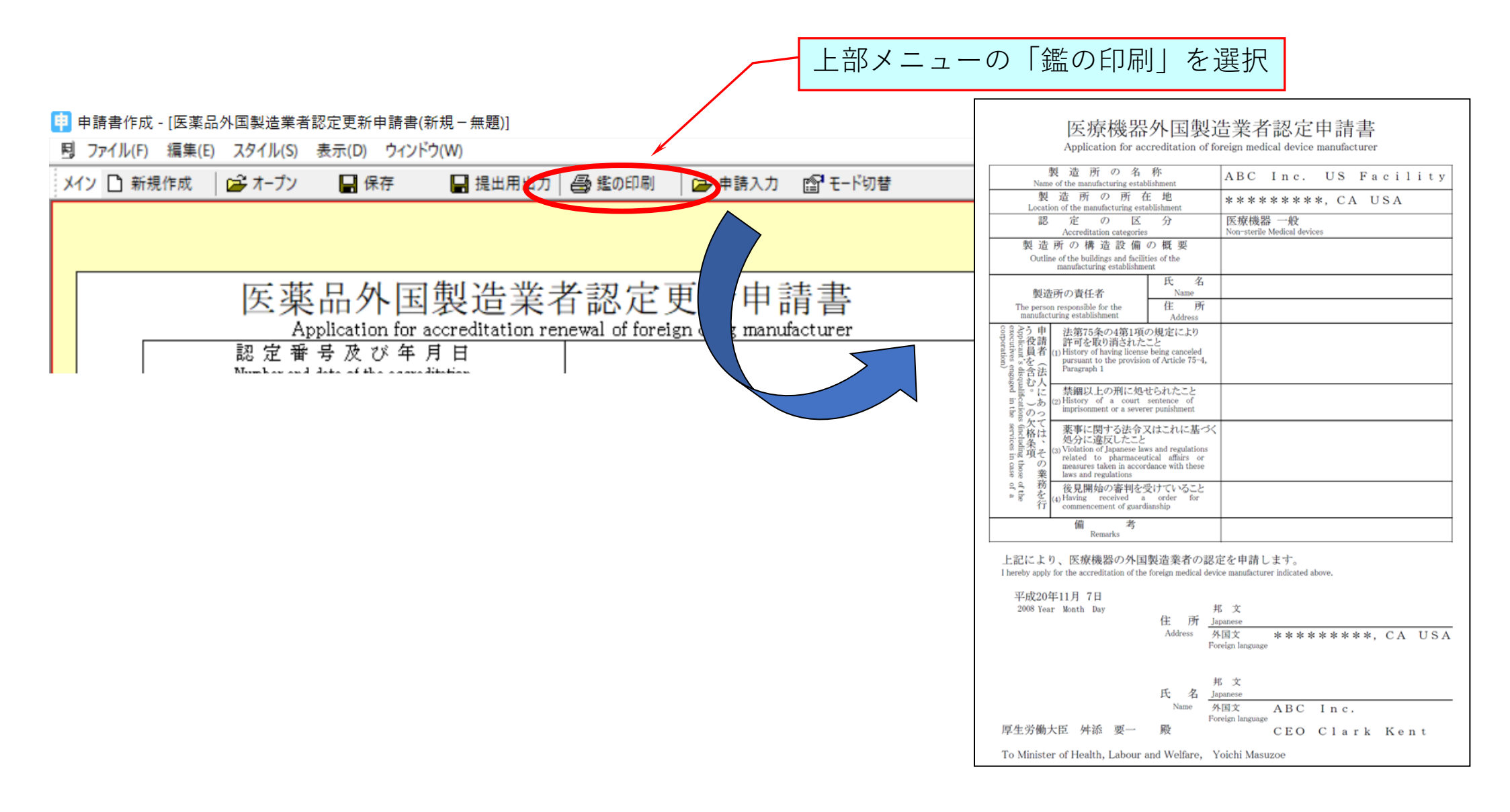

# 提出用申請データ(DTD)の印刷手順(全申請書共通)

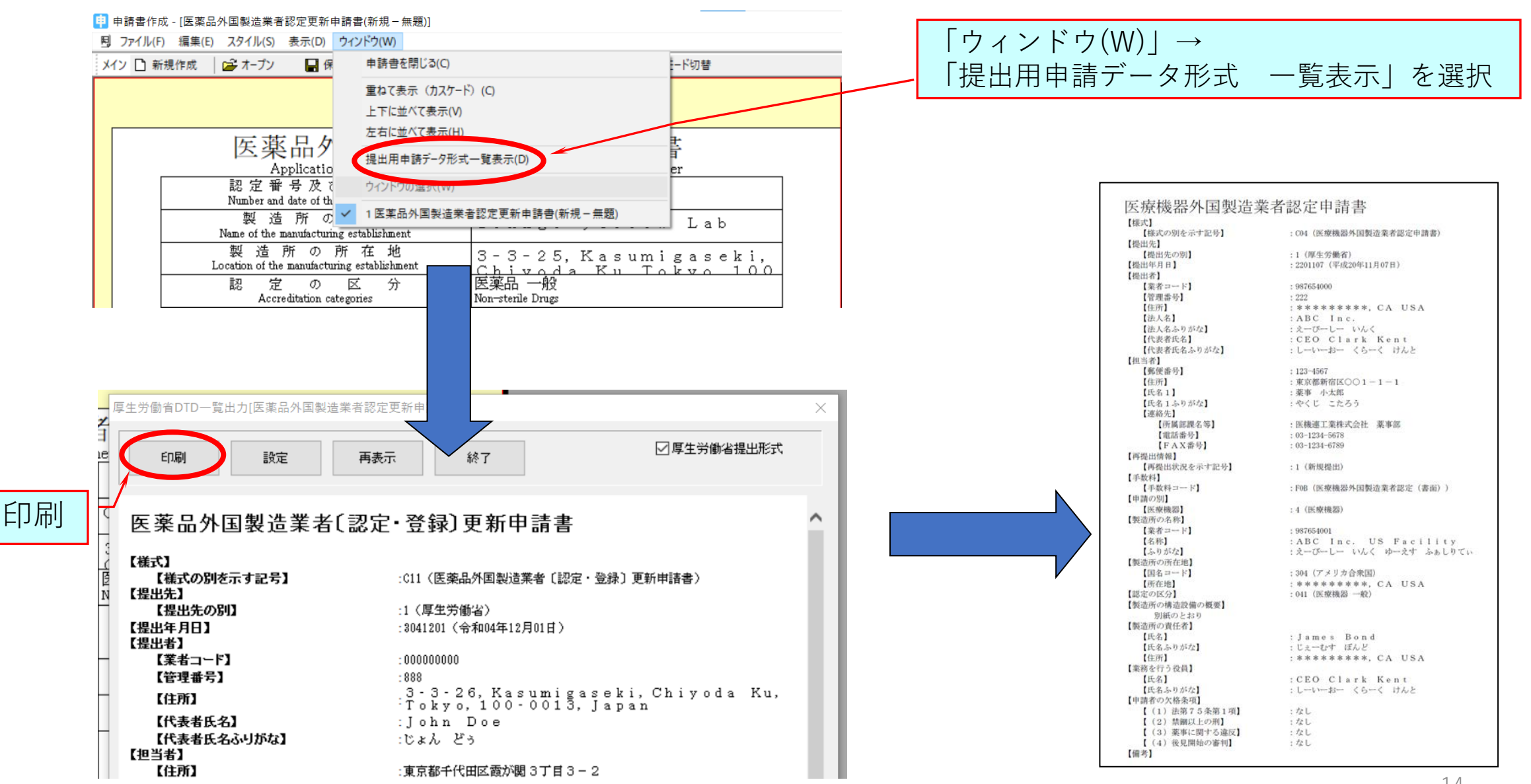

14

提出用申請データの作成手順(全申請書共通)

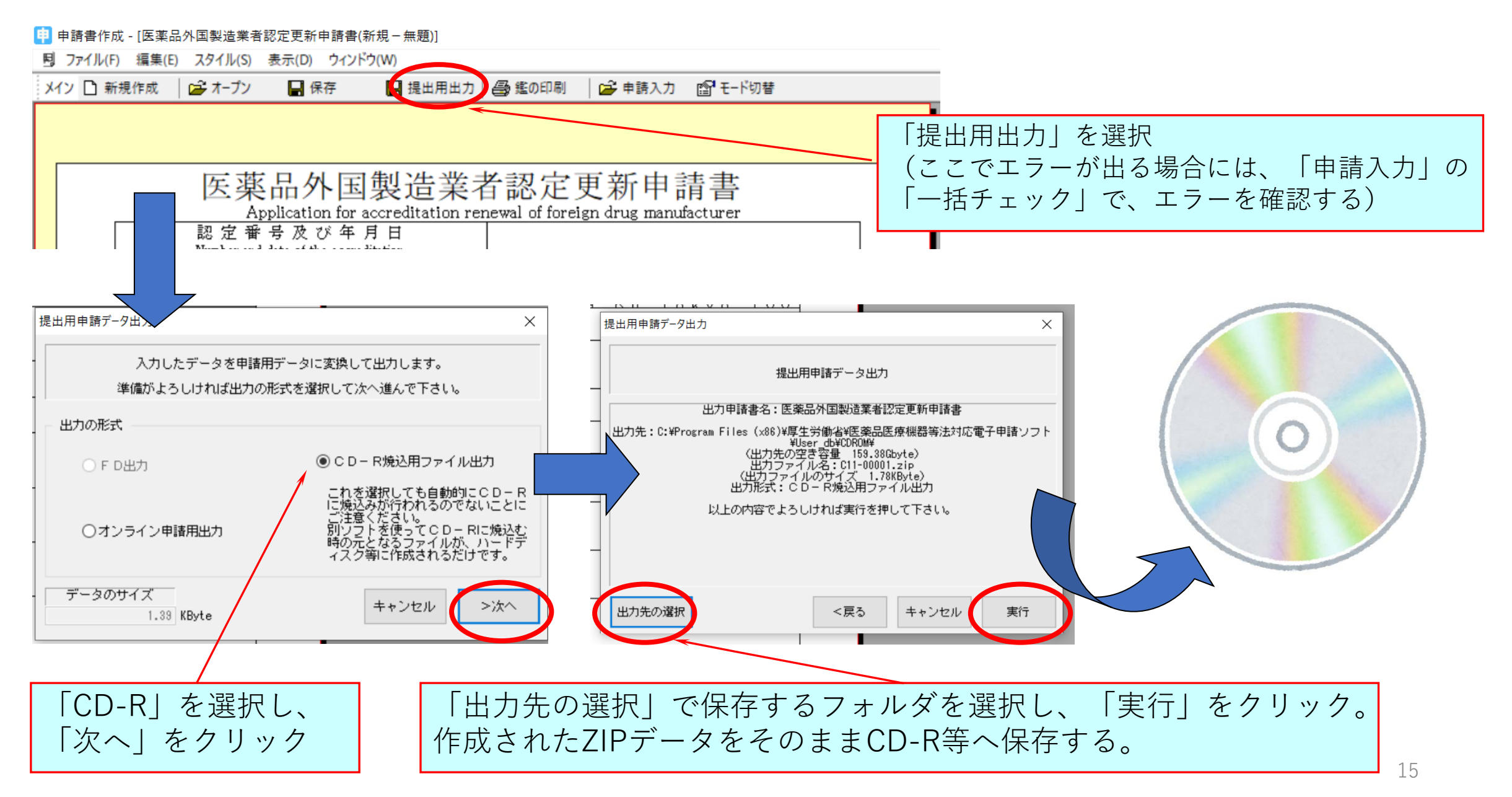

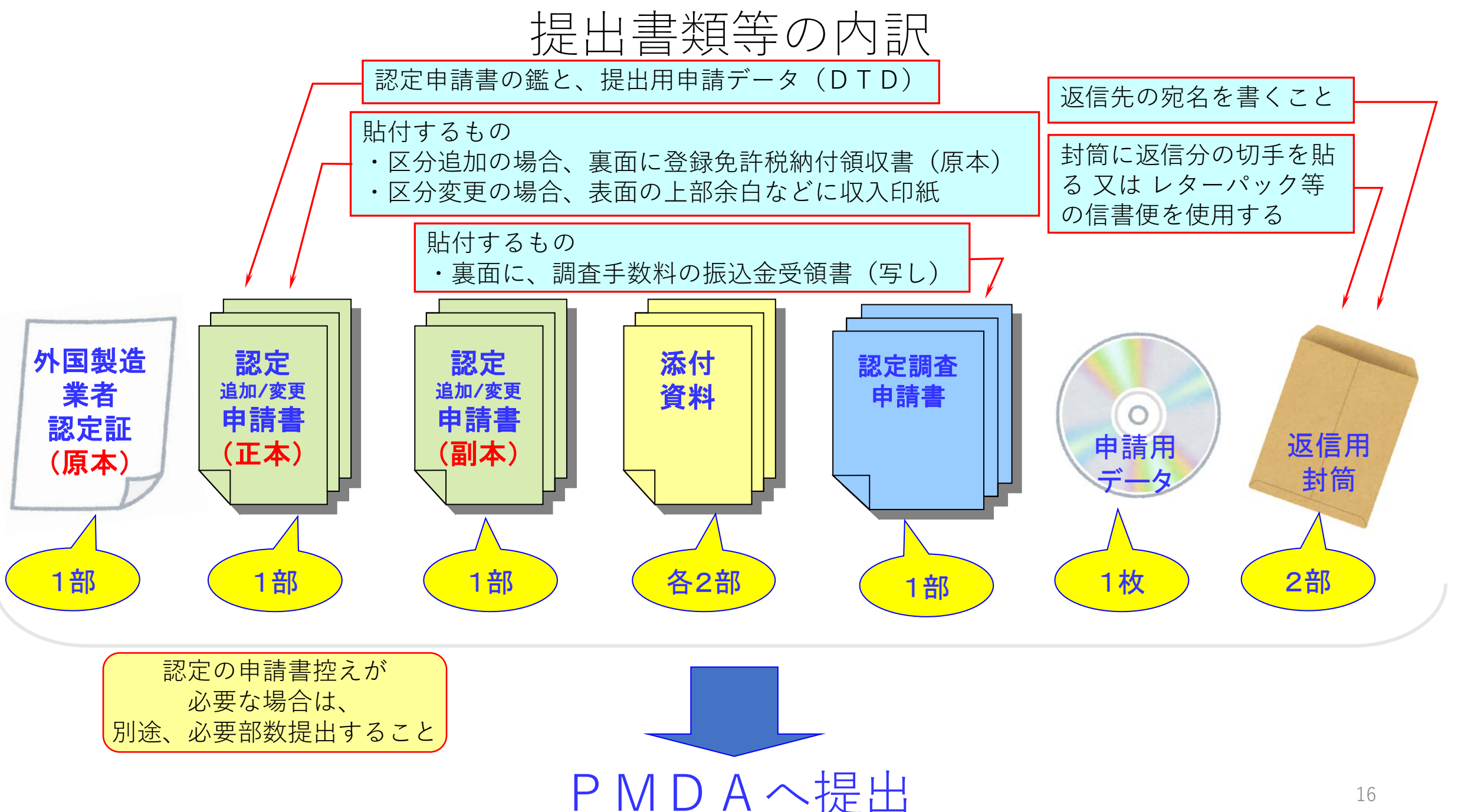

## 申請ソフトの鑑を使用しない場合の注意(全申請書共通) (申請書の様式Word/PDFに手入力で作成する場合)

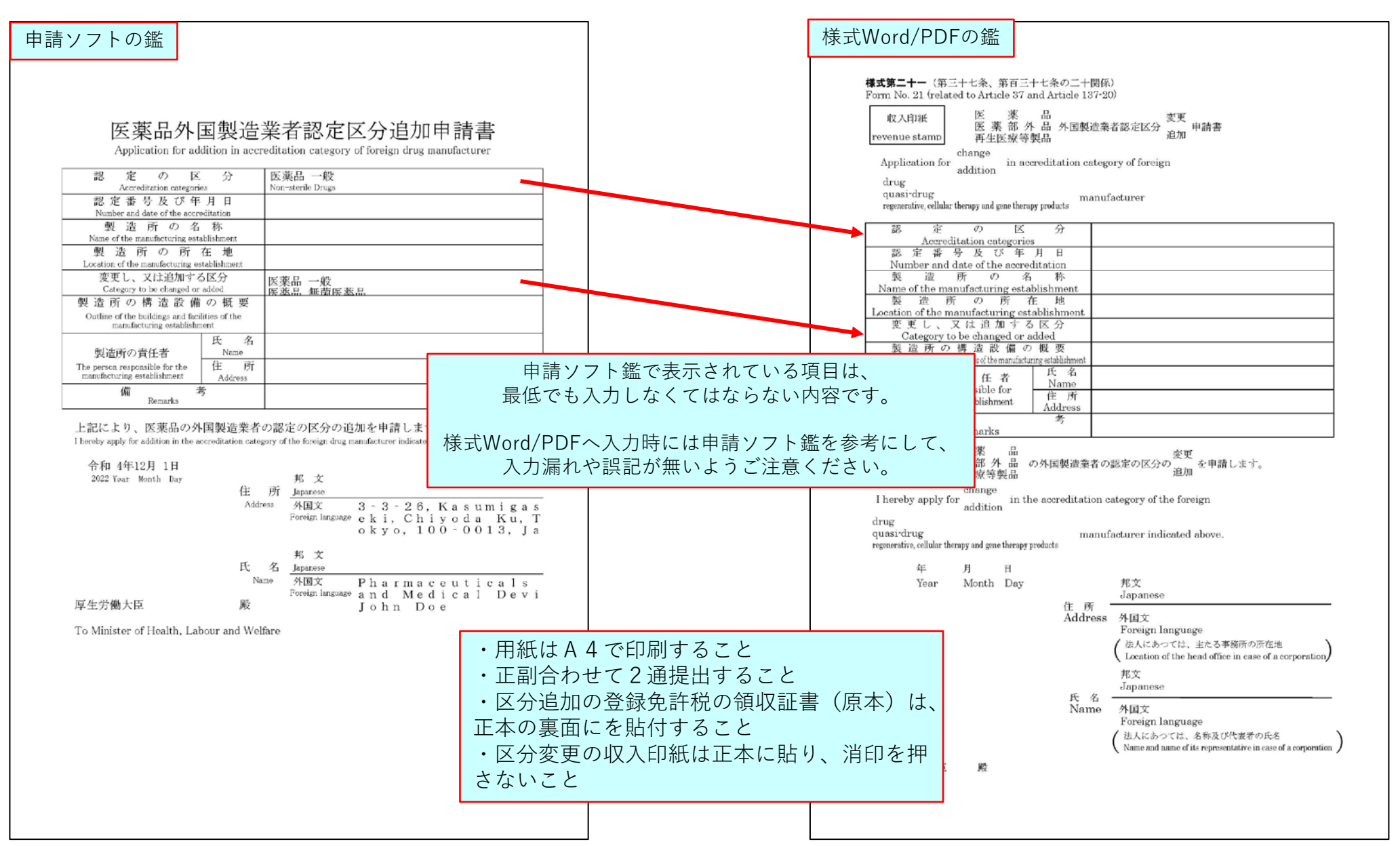

17

## 【記入例(区分追加)完成版】

## 医薬品外国製造業者認定区分追加申請書

Application for addition in accreditation category of foreign drug manufacturer

| 認定の区                                                             | 分                   | 医薬品 一般            |
|------------------------------------------------------------------|---------------------|-------------------|
| Accreditation categorie                                          | S                   | Non-sterile Drugs |
| 認 定 番 号 及 び 年                                                    | 月日                  |                   |
| Number and date of the accre                                     | ditation            |                   |
| 製造所の名                                                            | 称                   |                   |
| Name of the manufacturing esta                                   | blishment           |                   |
| 製造所の所る                                                           | 车 地                 |                   |
| Location of the manufacturing est                                | ablishment          |                   |
| 変更し、又は追加する                                                       | 区分                  | 医薬品 一般            |
| Category to be changed or a                                      | added               | 医蓝品 無菌医蓝品         |
| 製造所の構造設備                                                         | の 概 要               |                   |
| Outline of the buildings and facili<br>manufacturing establishme | ities of the<br>ent |                   |
|                                                                  | 氏 名                 |                   |
| 製造所の責任者 Name                                                     |                     |                   |
| The person responsible for the                                   | 住 所                 |                   |
| manufacturing establishment                                      | Address             |                   |
| 備<br>Remarks                                                     | ÷                   |                   |

#### 上記により、医薬品の外国製造業者の認定の区分の追加を申請します。

I hereby apply for addition in the accreditation category of the foreign drug manufacturer indicated above.

| 令和 4年12月 1日         |         |                         |                                                                     |
|---------------------|---------|-------------------------|---------------------------------------------------------------------|
| 2022 Year Month Day |         | 邦 文                     |                                                                     |
|                     | 住 所     | Japanese                |                                                                     |
|                     | Address | 外国文<br>Foreign language | 3 - 3 - 26, Kasumigas<br>eki, Chiyoda Ku, T<br>okyo, 100 - 0013, Ja |
|                     | 氏 名     | 邦 文<br>Japanese         |                                                                     |
|                     | Name    | 外国文<br>Foreign language | Pharmaceuticals<br>and Medical Devi                                 |
| 厚生労働大臣              | 殿       |                         | John Doe                                                            |

To Minister of Health, Labour and Welfare

#### 【記入例(区分追加)完成版】

#### 医薬品外国製造業者認定区分〔変更・追加〕申請書 【様式】 【様式の別を示す記号】 :C61 (医薬品外国製造業者認定区分〔変更・追加〕申請書) 【提出先】 【提出先の別】 :1 (厚生労働省) 【提出年月日】 : 3041201 (令和04年12月01日) 【提出者】 【業者コード】 : 888888000 【管理番号】 : 001 【住所】 : 3 – 3 – 26, Kasumigaseki, Chiyoda Ku, To kyo, 100-0013, Japan 【法人名】 : Pharmaceuticals and Medical Devic es Inc. 【法人名ふりがな】 :ふぁーますてぃかる あんど めでぃかる でばいす いんく 【代表者氏名】 :John Doe 【代表者氏名ふりがな】 :じょん どう 【担当者】 【郵便番号】 : 100-0013 【住所】 :東京都千代田区霞が関3丁目3-2 【氏名1】 : 医薬品 太郎 【氏名1ふりがな】 :いやくひん たろう 【連絡先】 【所属部課名等】 :株式会社PMDA Japan 薬事部 : 888-8888-8888 【電話番号】 【FAX番号】 : 888-8888-7777 【メールアドレス】 : iyakuhin. taro@pmdajapan. co. jp 【再提出情報】 【再提出状況を示す記号】 :1 (新規提出) 【手数料】 【手数料コード】 : E2F (医薬品外国製造業者認定区分追加(書面)) 【申請の別】 【医薬品、医薬部外品】 :1 (医薬品) 【追加、変更の別】 :1(追加) :011 (医薬品 一般) 【認定の区分】 【認定番号及び年月日】 【認定番号】 : AG88888888 【認定年月日】 :2300208 (平成30年02月08日) 【製造所の名称】 【業者コード】 : 888888001 【名称】 :Ginkgo yellow Lab 【ふりがな】 :きんかお いえろー らぼ 【製造所の所在地】 【国名コード】 :999(日本) 【所在地】 : 3 – 3 – 25, Kasumigaseki, Chiyoda Ku, To kyo, 100–0013, Japan 【変更し、又は追加する区分】 :011 (医薬品 一般) 【変更し、又は追加する区分】 :012 (医薬品 無菌医薬品) 【製造所の構造設備の概要】 別紙参照 【製造所の責任者】 : John Doe 【氏名】 :じょん どう 【氏名ふりがな】 【所在地】 : 3 - 3 - 25, Kasumigaseki, Chiyoda Ku, To kyo, 100–0013, Japan 【備考】 【その他備考】 薬局等構造設備規則に適合

関係製造販売業者による代行

 代行者
 :株式会社PMDA Japan

 担当者
 :薬事部 医薬品 太郎

## 【記入例(区分追加)完成版】

連絡先住所:東京都千代田区霞が関3丁目3-2
 電話: 888-8888-8888
 FAX: 888-8888-7777
 e-mail: iyakuhin.taro@pmdajapan.co.jp